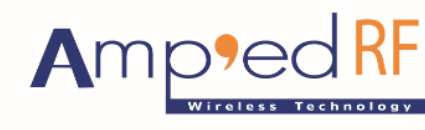

Fast Track Your Wireless Project 自由无线 放飞梦想

Audio Eval Kit Getting Started Guide

Amp'ed RF Technology, Co., Ltd.

www.ampedrftech.com

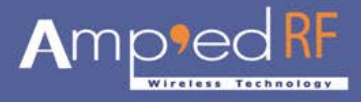

**1. Power and Communication** 

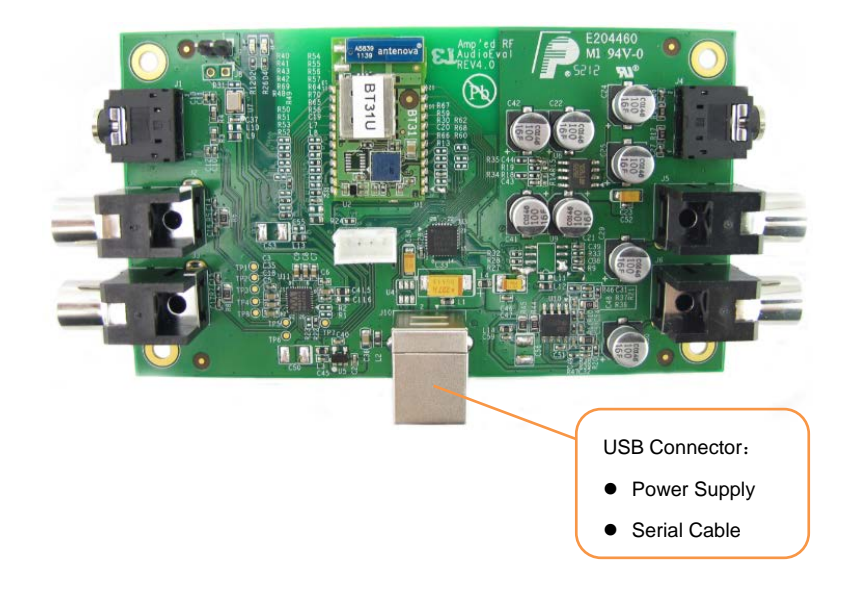

## 2. Check and Load the Firmware Version

- a. Open Amp'ed RF Firmware evaluation tool A
- b. Click the "connect" button to establish a COM session
- c. Type "at+ab reset", and hit the Enter Key
- d. Type "at+ab build" to get the firmware version of the Bluetooth module

| с | A - COM3: 115200 Baud - Amp'ed RF Firmware Test Tool - 3.6                                                                                                    | b |
|---|----------------------------------------------------------------------------------------------------|---|
| d | attab reset         AT-AB ResetPending         AT-AB -CommandMode-         AT-AB BDAddress 00043e210bac         attab build         AT-AB abSerial Build Version 110601C IDPS         Profile         Setup         bt11MU_111003A_HighSpe         Select         Load         HCI Mode                                                                                                    |   |
|   | Clear Rx: 114<br>Setup Cmds Escape Commands Setup Cmds Escape Commands Setup Cmds Escape Commands Setup Cmds Escape Commands Setup Cmds Setup Cmd |   |

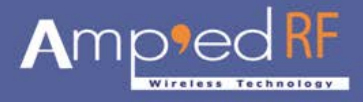

## 3. Loading Firmware

- a. Type "at+ab reset"
- b. Type "at+ab invalidateapplication"
- c. Click the "select" button to select the desired firmware "bt31\_A2DP\_HSE\_8M\_111204A.bin"
- d. Click "load" button

|                                                                                                    |                                                                                                    | -                                                                                                    |
|----------------------------------------------------------------------------------------------------|----------------------------------------------------------------------------------------------------|----------------------------------------------------------------------------------------------------|
| at+ab reset                                                                                                    | ing                                                                                                    | Connect                                                                                                 |
| AT-AB -CommandM                                                                                                    | iode-                                                                                                    |                                                                                                    |
| AT-AB BDAddress                                                                                                    | 00043e210bac                                                                                                    | Disconnect                                                                                              |
| at+ab invalidat                                                                                                    | eapplication                                                                                                    |                                                                                                    |
| Rootloader - Ve                                                                                                    | raion 091204                                                                                                    | -Profile                                                                                                |
| (C) COPYRIGHT 2                                                                                                    | 009 Amped RF Technology, Inc.                                                                                                    | A 👻                                                                                                    |
|                                                                                                    |                                                                                                    |                                                                                                    |
| Note: Applicati                                                                                                    | on has not been downloaded.                                                                                                    | Setup                                                                                                   |
|                                                                                                    |                                                                                                    |                                                                                                    |
|                                                                                                    | Main Menu                                                                                                    | հ+11MU 111003A HighSn                                                                                   |
| 1 Download ap                                                                                                    | plication image                                                                                                    |                                                                                                    |
| 2 Execute app                                                                                                    | lication                                                                                                    | Select                                                                                                  |
| =========================                                                                                                    |                                                                                                    | Load                                                                                                    |
|                                                                                                    |                                                                                                    |                                                                                                    |
| Enter:                                                                                                    |                                                                                                    |                                                                                                    |
|                                                                                                    |                                                                                                    | HCI Mode                                                                                                |
|                                                                                                    |                                                                                                    |                                                                                                    |
| •                                                                                                    | 4                                                                                                    | Stay Un lop                                                                                             |
|                                                                                                    | Commands                                                                                                    |                                                                                                    |
| Ulear Rx: 3                                                                                                    | Config reset SPP pos                                                                                                    |                                                                                                    |
|                                                                                                    |                                                                                                    |                                                                                                    |
| Setup Cmds                                                                                                    | Escape                                                                                                    | Send 100 lines                                                                                          |
|                                                                                                    |                                                                                                    |                                                                                                    |
| 🕻 A - COM3: 11520                                                                                                    | 00 Baud - Amp'ed RF Firmware Test Tool - 3.6                                                                                                    |                                                                                                    |
| A - COM3: 11520                                                                                                    | 00 Baud - Amp'ed RF Firmware Test Tool - 3.6                                                                                                    |                                                                                                    |
| A - COM3: 11520<br>at+ab reset<br>AT-AB ResetPend                                                                                                    | 00 Baud - Amp'ed RF Firmware Test Tool - 3.6                                                                                                    | Connect                                                                                                 |
| A - COM3: 11520<br>at+ab reset<br>AT-AB ResetPend<br>AT-AB -CommandM<br>AT-AB BDAddress                                                                                                    | 00 Baud - Amp'ed RF Firmware Test Tool - 3.6                                                                                                    | Connect<br>Disconnect                                                                                   |
| A - COM3: 11520<br>at+ab reset<br>AT-AB ResetPend<br>AT-AB -CommandM<br>AT-AB BDAddress<br>at+ab invalida                                                                                                    | 00 Baud - Amp'ed RF Firmware Test Tool - 3.6                                                                                                    | Connect<br>Disconnect                                                                                   |
| A - COM3: 11520<br>at+ab reset<br>AT-AB ResetPend<br>AT-AB -CommandM<br>AT-AB BDAddress<br>at+ab invalida                                                                                                    | 00 Baud - Amp'ed RF Firmware Test Tool - 3.6<br>ling<br>lode-<br>00043e210bac<br>A Choose File to Download                                                                                                    | Connect<br>Disconnect                                                                                   |
| A - COM3: 11520<br>at+ab reset<br>AT-AB ResetPend<br>AT-AB -CommandM<br>AT-AB BDAddress<br>at+ab invalida<br>Bootloader - V<br>(C) COPYRIGHT                                                                                                    | 00 Baud - Amp'ed RF Firmware Test Tool - 3.6<br>ling<br>Iode-<br>= 00043e210bac<br>全 Choose File to Download                                                                                                    | Connect<br>Disconnect<br>X<br>rofile                                                                    |
| A - COM3: 11520<br>at+ab reset<br>AT-AB ResetPend<br>AT-AB -CommandM<br>AT-AB BDAddress<br>at+ab invalida<br>Bootloader - V<br>(C) COPYRIGHT                                                                                                    | 00 Baud - Amp'ed RF Firmware Test Tool - 3.6<br>ling<br>fode-<br>= 00043e210bac<br>Choose File to Download<br>查找范围 (I): Firmware                                                                                                    | Connect<br>Disconnect<br>X<br>rofile                                                                    |
| A - COM3: 11520<br>at+ab reset<br>AT-AB ResetPend<br>AT-AB -CommandM<br>AT-AB BDAddress<br>at+ab invalida<br>Bootloader - V<br>(C) COPYRIGHT<br>Note: Applicat                                                                                             | 00 Baud - Amp'ed RF Firmware Test Tool - 3.6<br>ling<br>fode-<br>s 00043e210bac<br>Choose File to Download<br>查找范围 (I): Firmware<br>名称 修政日期                                                                                                    | Connect<br>Disconnect<br>X<br>rofile<br>Setup                                                           |
| A - COM3: 11520<br>at+ab reset<br>AT-AB ResetPend<br>AT-AB -CommandM<br>AT-AB BDAddress<br>at+ab invalida<br>Bootloader - V<br>(C) COPYRIGHT<br>Note: Applicat                                                                                             | 00 Baud - Amp'ed RF Firmware Test Tool - 3.6<br>ling<br>fode-<br>s 00043e210bac<br>Choose File to Download                                                                                                    | Connect<br>Disconnect<br>X<br>rofile<br>Setup                                                           |
| A - COM3: 11520<br>at+ab reset<br>AT-AB ResetPend<br>AT-AB -CommandM<br>AT-AB BDAddress<br>at+ab invalida<br>Bootloader - V<br>(C) COPYRIGHT<br>Note: Applicat                                                                                             | 20 Baud - Amp'ed RF Firmware Test Tool - 3.6<br>ling<br>fode-<br>s 00043e210bac<br>Choose File to Download<br>查找范围(I): Firmware<br>名称 修改日期<br>Dbt31_A2DP_HSE_8M_111204A.bin 2011/12/4 15:01                                                                                                    | Connect<br>Disconnect<br>X<br>rofile<br>Setup<br>WU_111003A HighSp.                                     |
| A - COM3: 11520<br>at+ab reset<br>AT-AB ResetPend<br>AT-AB -CommandM<br>AT-AB BDAddress<br>at+ab invalida<br>Bootloader - V<br>(C) COPYRIGHT<br>Note: Applicat<br>                                                                                         | 20 Baud - Amp'ed RF Firmware Test Tool - 3.6                                                                                                    | Connect<br>Disconnect<br>X<br>rofile<br>A<br>Setup<br>WU_111003A_HighSp.                                |
| A - COM3: 11520<br>at+ab reset<br>AT-AB ResetPend<br>AT-AB -CommandM<br>AT-AB BDAddress<br>at+ab invalida<br>Bootloader - V<br>(C) COPYRIGHT<br>Note: Applicat<br>1 Download a<br>2 Execute ap<br>b Change bau                                             | 20 Baud - Amp'ed RF Firmware Test Tool - 3.6                                                                                                    | Connect<br>Disconnect<br>X<br>rofile<br>A<br>Setup<br>HU_111003A_HighSpu<br>Select                      |
| A - COM3: 11520<br>at+ab reset<br>AT-AB ResetPend<br>AT-AB -CommandM<br>AT-AB BDAddress<br>at+ab invalida<br>Bootloader - V<br>(C) COPYRIGHT<br>Note: Applicat<br>                                                                                         | 20 Baud - Amp'ed RF Firmware Test Tool - 3.6                                                                                                    | Connect<br>Disconnect<br>X<br>rofile<br>A<br>Setup<br>WU_111003A_HighSpu<br>Select<br>Load              |
| A - COM3: 11520<br>at+ab reset<br>AT-AB ResetPend<br>AT-AB -CommandM<br>AT-AB BDAddress<br>at+ab invalida<br>Bootloader - V<br>(C) COPYRIGHT<br>Note: Applicat<br>1 Download a<br>2 Execute ap<br>b Change bau                                             | 20 Baud - Amp'ed RF Firmware Test Tool - 3.6                                                                                                    | Connect<br>Disconnect<br>X<br>rofile<br>A<br>Setup<br>HU_111003A_HighSpu<br>Select<br>Load              |
| A - COM3: 11520<br>at+ab reset<br>AT-AB ResetPend<br>AT-AB -CommandW<br>AT-AB BDAddress<br>at+ab invalida<br>Bootloader - V<br>(C) COPYRIGHT<br>Note: Applicat<br>1 Download a<br>2 Execute ap<br>b Change bau<br>Enter:                                   | 20 Baud - Amp'ed RF Firmware Test Tool - 3.6<br>ling<br>lode-<br>00043e210bac<br>Choose File to Download<br>查找范围 (I): Firmware<br>名称 修改日期<br>bt31_A2DP_HSE_8M_111204A.bin<br>2011/12/4 15:01<br>                                                                                                    | Connect<br>Disconnect<br>X<br>rofile<br>A<br>Setup<br>NU_111003A_HighSpe<br>Select<br>Load              |
| A - COM3: 11520<br>at+ab reset<br>AT-AB ResetPend<br>AT-AB -CommandW<br>AT-AB BDAddress<br>at+ab invalida<br>Bootloader - V<br>(C) COPYRIGHT<br>Note: Applicat<br>1 Download a<br>2 Execute ap<br>b Change bau<br>Enter:                                   | 20 Baud - Amp'ed RF Firmware Test Tool - 3.6<br>ling<br>dode-<br>00043e210bac<br>Choose File to Download<br>查找范围 (I): Firmware<br>名称 修改日期<br>bt31_A2DP_HSE_8M_111204A.bin<br>2011/12/4 15:01<br>《 Ⅲ<br>文件名 (N): bt11MU_111003A_HighSpeed<br>文件类型(T): bin Files (k bin)                                                                      | Connect<br>Disconnect<br>X<br>rofile<br>A<br>Setup<br>MU_111003A_HighSpe<br>Select<br>Load<br>HCI Mode  |
| A - COM3: 11520<br>at+ab reset<br>AT-AB ResetPend<br>AT-AB -CommandM<br>AT-AB BDAddress<br>at+ab invalida<br>Bootloader - V<br>(C) COPYRIGHT<br>Note: Applicat<br>1 Download a<br>2 Execute ap<br>b Change bau<br>Enter:                                   | 20 Baud - Amp'ed RF Firmware Test Tool - 3.6<br>ling<br>lode-<br>00043e210bac<br>Choose File to Download<br>查找范围 (I): Firmware<br>名称 修改日期<br>bt31_A2DP_HSE_8M_111204A.bin<br>2011/12/4 15:01<br>《 Ⅲ<br>文件名 (N): bt11MU_111003A_HighSpeed<br>文件类型 (I): bin Files (*.bin) 	 取消                                                                | Connect<br>Disconnect<br>X<br>rofile<br>MU_111003A_HighSpe<br>Select<br>Load<br>HCI Mode                |
| A - COM3: 11520<br>at+ab reset<br>AT-AB ResetPend<br>AT-AB -CommandW<br>AT-AB BDAddress<br>at+ab invalida<br>Bootloader - V<br>(C) COPYRIGHT<br>Note: Applicat<br>1 Download a<br>2 Execute ap<br>b Change bau<br>Enter:                                   | 20 Baud - Amp'ed RF Firmware Test Tool - 3.6<br>ling<br>lode-<br>00043e210bac<br>Choose File to Download<br>查找范围 (I): Firmware<br>名称 修改日期<br>bt31_A2DP_HSE_8M_111204A.bin<br>2011/12/4 15:01<br>《                                                                                                    | Connect<br>Disconnect<br>X<br>rofile<br>MU_111003A_HighSpe<br>Select<br>Load<br>HCI Mode<br>Stay On Top |
| A - COM3: 11520<br>at+ab reset<br>AT-AB ResetPend<br>AT-AB -CommandW<br>AT-AB BDAddress<br>at+ab invalida<br>Bootloader - V<br>(C) COPYRIGHT<br>Note: Applicat<br>1 Download a<br>2 Execute ap<br>b Change bau<br>Enter:                                   | 20 Baud - Amp'ed RF Firmware Test Tool - 3.6<br>ting<br>tode-<br>00043e210bac<br>Choose File to Download<br>查找范围 (I): Firmware<br>名称<br>修改日期<br>bt31_A2DP_HSE_8M_111204A.bin<br>2011/12/4 15:01<br>文件名 (R): bt11MU_111003A_HighSpeed<br>文件名 (R): bt11MU_111003A_HighSpeed<br>文件类型 (I): bin Files (*. bin)<br>取消                             | Connect<br>Disconnect<br>X<br>rofile<br>MU_111003A_HighSpe<br>Select<br>Load<br>HCI Mode<br>Stay On Top |
| A - COM3: 11520<br>at+ab reset<br>AT-AB ResetPend<br>AT-AB -CommandW<br>AT-AB BDAddress<br>at+ab invalida<br>Bootloader - V<br>(C) COPYRIGHT<br>Note: Applicat<br>1 Download a<br>2 Execute ap<br>b Change bau<br>Enter:<br>Clear Rx: C                    | 20 Baud - Amp'ed RF Firmware Test Tool - 3.6<br>ting<br>tode-<br>s 00043e210bac<br>Choose File to Download<br>查找范围 (I): Firmware<br>名称<br>修改日期<br>bt31_A2DP_HSE_8M_111204A.bin<br>文件名 (R): bt11MU_111003A_HighSpeed<br>文件名 (R): bt11MU_111003A_HighSpeed<br>文件类型 (I): bin Files (*. bin)<br>取消<br>393<br>Commands                           | Connect<br>Disconnect<br>X<br>rofile<br>MU_111003A_HighSpe<br>Select<br>Load<br>HCI Mode<br>Stay On Top |
| A - COM3: 11520<br>at+ab reset<br>AT-AB ResetPend<br>AT-AB -CommandW<br>AT-AB BDAddress<br>at+ab invalida<br>Bootloader - V<br>(C) COPYRIGHT<br>Note: Applicat<br>1 Download a<br>2 Execute ap<br>b Change bau<br>Enter:<br>Clear Rx: C                    | 20 Baud - Amp'ed RF Firmware Test Tool - 3.6<br>ting<br>tode-<br>s 00043e210bac<br>Choose File to Download<br>查找范围 (I): Firmware<br>名称<br>修改日期<br>bt31_A2DP_HSE_8M_111204A.bin<br>2011/12/4 15:01<br>文件名 (R): bt11MU_111003A_HighSpeed<br>文件名 (R): bt11MU_111003A_HighSpeed<br>文件类型 (I): bin Files (*. bin)<br>取消<br>393<br>Commands<br>393 | Connect<br>Disconnect<br>X<br>rofile<br>MU_111003A_HighSpe<br>Select<br>Load<br>HCI Mode<br>Stay On Top |
| A - COM3: 11520<br>attab reset<br>AT-AB ResetPend<br>AT-AB -CommandW<br>AT-AB BDAddress<br>attab invalida<br>Bootloader - V<br>(C) COPYRIGHT<br>Note: Applicat<br>1 Download a<br>2 Execute ap<br>b Change bau<br>Enter:<br>4<br>Clear Rx: 3<br>Setup Cmds | 20 Baud - Amp'ed RF Firmware Test Tool - 3.6<br>ling<br>lode-<br>00043e210bac<br>Choose File to Download                                                                                                    | Connect<br>Disconnect<br>NU_111003A_HighS<br>Select<br>Load<br>HCI Mode<br>Stay On Top                  |

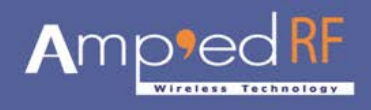

| A - COM3: 115200 Baud - Amp'ed RF Firmware Test Tool - 3.6                                                                                     |                                                                     |   |
|----------------------------------------------------------------------------------------------------|---------------------------------------------------------------------|---|
| Loader<br>image: bt31_A2DP_HSE_8M_111204A. bin Abort<br>Packet: 104 Bytes 13312 File 199819<br>Loading Image<br>Send Only 128 byte pack.<br>OK | Connect<br>Disconnect<br>Profile<br>Setup<br>bt31 A2DP HSE 8M 11120 |   |
|                                                                                                    | Select                                                              | d |
|                                                                                                    | Lead                                                                |   |
|                                                                                                    | 🔲 HCI Mode                                                          |   |
|                                                                                                    | 🗌 Stay On Top                                                       |   |
| Clear Rx: 0 Config reset SPP pos Setup Cmds Escape                                                                                             | Send 100 lines                                                      |   |

4. The Connections of Analog Audio Input or Output

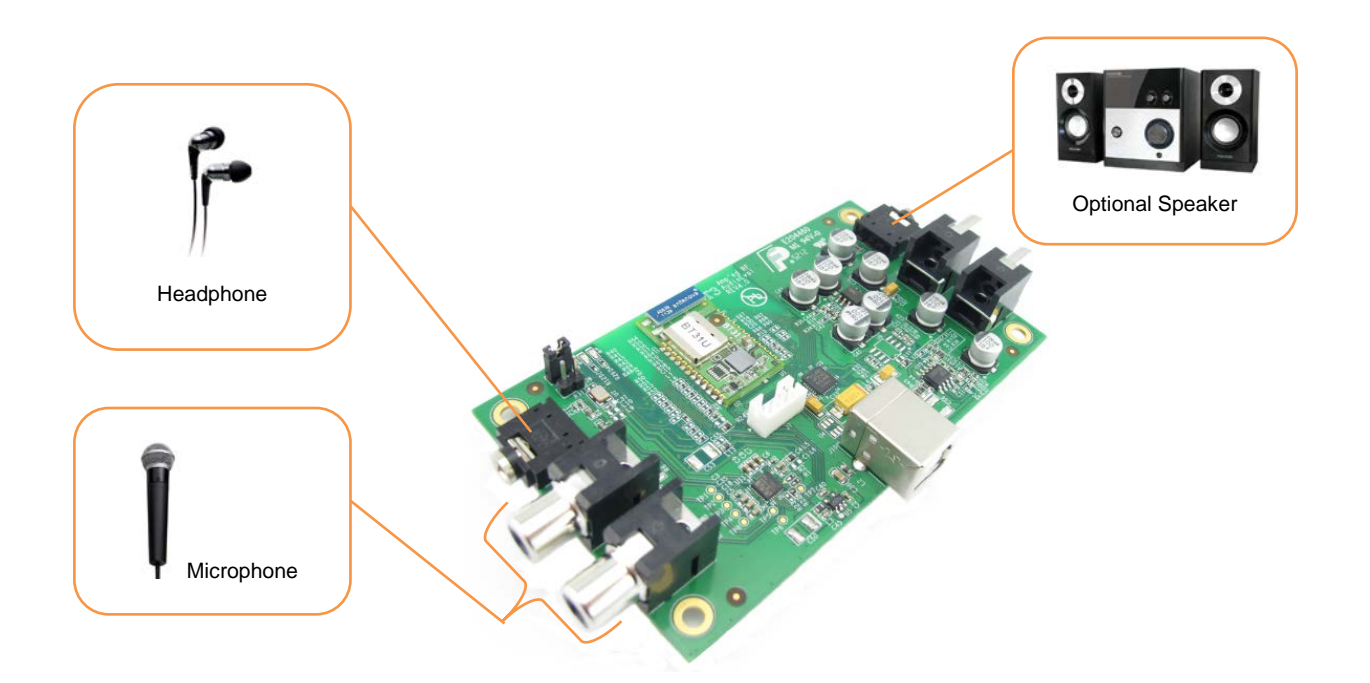

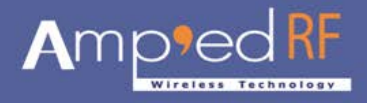

## 5. Bluetooth Connection and Music Play

a. Establish the connection from iOS device with "BT Radio".

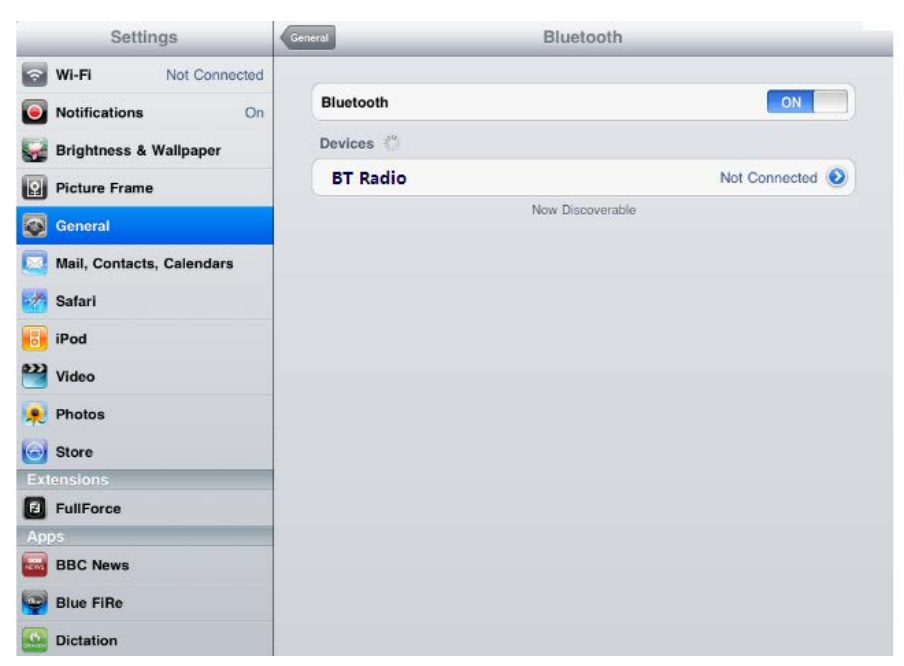

b. Play music

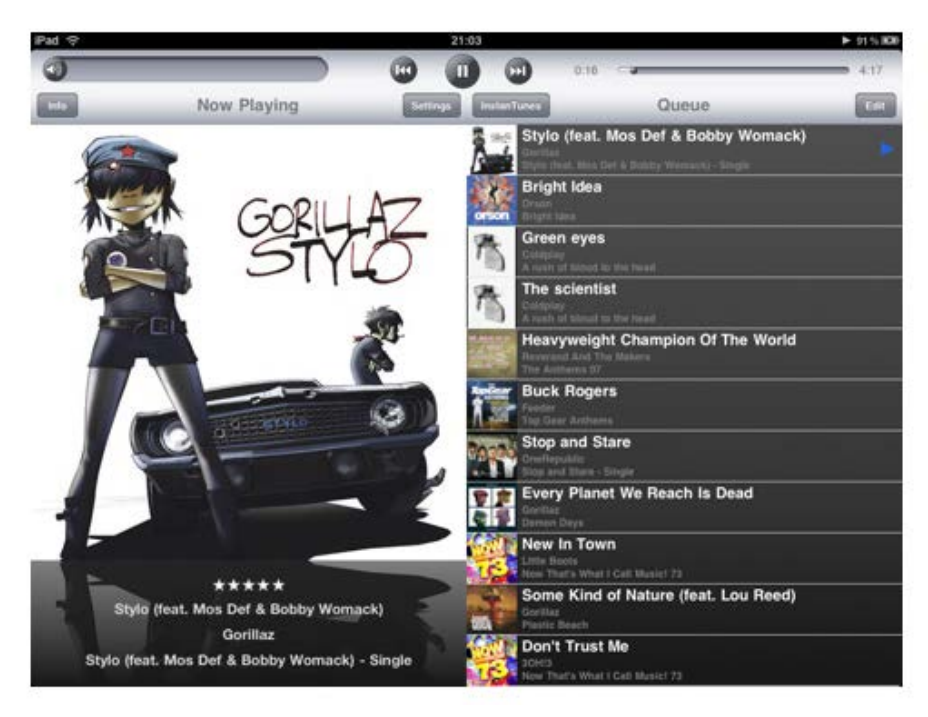